## Student PeopleSoft Online Time Entry

- 1. Log in to Peoplesoft: the following link will get you there whether you are on or off campus: http://tconline.trincoll.edu
- 2. To enter time: Self Service > Time Reporting > Report Time > Timesheet

|               | Favorites Main Menu > Manager Self Service > Tim | e Management > Report Time > Timesh | eet                           |                            |                                                    |
|---------------|--------------------------------------------------|-------------------------------------|-------------------------------|----------------------------|----------------------------------------------------|
|               |                                                  | • •                                 |                               |                            | 🖉 New Window 🕜 Help 📰 http                         |
|               | Timesheet                                        |                                     |                               |                            |                                                    |
|               | John Smith                                       | Employee ID:                        | 1234567                       |                            |                                                    |
|               | Job Title: Student Non Work Study                | Empl Record:                        | 8                             |                            |                                                    |
|               | Calendar Period                                  | Designed and the second             | Previous P                    | Period Next Period         |                                                    |
|               | 08/19/2014                                       | Reported Hours:                     | 0.00 Provides Free            | laves Next Feedback        |                                                    |
|               | *Date: 08/16/2014                                | Scheduled Hours:                    | 0.00 Previous Emp             |                            |                                                    |
|               | From Monday 08/18/2014 to Sunday 08/31/2014 🔞    |                                     |                               |                            |                                                    |
|               | Mon Tue Wed Thu<br>8/18 8/19 8/20 8/21           | Fri Sat Sun<br>8/22 8/23 8/24       | Mon Tue Wed<br>8/25 8/26 8/27 | Thu Fri S<br>8/28 8/29 8/2 | Sat Sun Total<br>30 8/31 Hours Time Reporting Code |
| Check Dates — |                                                  |                                     |                               |                            |                                                    |
|               |                                                  |                                     |                               |                            |                                                    |
|               |                                                  |                                     |                               |                            |                                                    |
|               |                                                  |                                     |                               |                            |                                                    |
|               | Save for Later Submit                            | Apply Schedule                      |                               |                            |                                                    |
|               | Description Charters                             |                                     |                               |                            |                                                    |
|               | P Reported Time Status                           |                                     |                               |                            |                                                    |
|               | ▶ Reported Time Summary                          |                                     |                               |                            |                                                    |
|               | Punch Timesheet                                  |                                     |                               |                            |                                                    |
|               | Return to Select Employee                        |                                     |                               |                            |                                                    |
|               | Manager Self Service                             |                                     |                               |                            |                                                    |
|               | Time Management                                  |                                     |                               |                            |                                                    |

## Be sure the CORRECT pay period is displayed. Timesheet will open to the current date and pay period it occurs in.

If not the correct date, click on "previous period" (or enter pay period begin date in date field). Your timesheet will display by Calendar Period (Pay Period) by default. This view will show two weeks.

3. Enter hours worked for each day.

Enter the hours and the appropriate Time Reporting Codes for each day. All Codes available for your job are listed in the dropdown menu. The codes are the same as your current timesheet.

## Your hours will not submit correctly without a TIME REPORTING CODE!!

| Favorites Main  | Menu > Mana     | ager Self Se | ervice > | Time Manage | ment > Re    | port Time > | Timesheet |        |            |                 |             |      |      |             |                     |
|-----------------|-----------------|--------------|----------|-------------|--------------|-------------|-----------|--------|------------|-----------------|-------------|------|------|-------------|---------------------|
|                 | •               | Ť            |          |             |              | •           |           |        |            |                 |             |      |      | Now Win     | dow 🖉 Help 🗖 http   |
|                 |                 |              |          |             |              |             |           |        |            |                 |             |      | E    | - 1464 1111 |                     |
| Timeshee        | et              |              |          |             |              |             |           | 122456 | 7          |                 |             |      |      |             |                     |
| John Sn         | nith            |              |          |             |              | Employ      | /ee ID:   | 125450 | /          |                 |             |      |      |             |                     |
| In the Title of |                 |              |          |             |              | 5           |           |        |            |                 |             |      |      |             |                     |
| Job Hue.        | Student Non     | work Study   |          |             |              | Empred      | cord.     | 8      |            |                 |             |      |      |             |                     |
|                 | Colondar        | Deried       |          |             |              |             |           |        | Desider    | - Desired       | New Desired |      |      |             |                     |
| *View By:       | Calenual        | Fellou       | •        | F           | leported Hou | rs:         | 0.        | 00     | Previou    | is Penod        | Next Period |      |      |             |                     |
| *Date:          | 08/18/201       | 14 🕅         | - ¢      | 9           | cheduled Ho  | urs:        | 0.        | 00     | Previous E | <u>Employee</u> | Next Employ | /ee  |      |             |                     |
|                 |                 |              |          |             |              |             |           |        |            |                 |             |      |      |             |                     |
| From Monday     | 08/18/2014 to 1 | Sunday 08/   | 31/2014  | ?           |              |             |           |        |            |                 |             |      |      |             |                     |
| Mon             | Tue             | Wed          | T        | hu l        | ri s         | Sat Sur     | Mon       | Tue    | Wed        | Thu             | Fri         | Sat  | Sun  | Total       | Time Reporting Code |
| 0/10            | 0/19            | 0/20         | 0        | 121 0/      | <u>در</u> ٥  | 23 0/24     | 0/25      | 0/20   | 0/21       | 0/20            | 0/29        | 0/30 | 0/31 | nours       |                     |
|                 |                 |              |          |             |              |             |           |        |            |                 |             |      |      |             |                     |
|                 |                 |              |          |             |              |             |           |        |            |                 |             |      |      |             |                     |
|                 |                 |              |          |             |              |             |           |        |            |                 |             |      |      |             |                     |
|                 |                 |              |          |             |              |             |           |        |            |                 |             |      |      |             |                     |
|                 |                 |              |          |             |              |             |           |        |            |                 |             |      | 1    |             |                     |
| Save for        | Later           | Subm         | nit      |             |              | Apply Sched | ule       |        |            |                 |             |      |      |             |                     |
|                 |                 |              |          |             |              |             |           |        |            |                 |             |      |      |             |                     |
| Reported Tir    | me Status       |              |          |             |              |             |           |        |            |                 |             |      |      |             |                     |
|                 |                 |              |          |             |              |             |           |        |            |                 |             |      |      |             |                     |
| Reported Tir    | me Summary      |              |          |             |              |             |           |        |            |                 |             |      |      |             |                     |
| Punch Timeshe   | eet             |              |          |             |              |             |           |        |            |                 |             |      |      |             |                     |
| Return to Selec | t Employee      |              |          |             |              |             |           |        |            |                 |             |      |      |             |                     |
| Manager Self S  | Service         |              |          |             |              |             |           |        |            |                 |             |      |      |             |                     |
|                 |                 |              |          |             |              |             |           |        |            |                 |             |      |      |             |                     |
| Time Manager    | nent            |              |          |             |              |             |           |        |            |                 |             |      |      |             |                     |

Please be sure to press "Enter" on your keyboard after you have completed your time entry and before you click "Save for Later". You must click "Save for Later" before you submit your timesheet, this will total the hours. 4. Submit or Save for Later if you are doing daily entry

Submit – Time will be sent to your supervisor

Save for Later –Time will be held until submitted, allowing you to enter time daily/weekly without submitting to your supervisor

After selecting Submit - You will receive a confirmation message

| Timeshee | £                                                     |  |
|----------|-------------------------------------------------------|--|
| Submit   | Confirmation                                          |  |
| The S    | iubmit was successful.                                |  |
| DK Time  | for the Week of 2013-01-14 to 2013-01-20 is submitted |  |

When you submit your time, your supervisor will automatically receive an e-mail notification.

When your supervisor has approved your time you will receive an e-mail notification. \*\*Please be sure your supervisor approves your time by the Payroll due date